## КАК ДИСТАНЦИОННО ОПЛАТИТЬ УСЛУГУ «ОБРАЩЕНИЕ С ТКО»

Сделать это можно, зная помер своего лицевого счета, сумму платежа, имея текущий счет в Сбербанке и авторизовавшись в системе Сбербанк – Онлайи.

Номер лицевого счета состоит из 7 цифр. Узнать его оператора регионального на сайте можно http://tkosk.ru/addr/fmd (Главная страница сайта Либо запросить специалиста абонотдела г. ЛС»). v Невинномысска по телефону:

+7 (86554) 6 10 55;

+ 7 938 651 03 99.

Сумму платежа можно узнать, получив доступ в Личный кабинет на сайте компании <u>http://tkosk.ni/lk</u> (Главная страница сайта <u>http://tkosk.ro</u>  $\rightarrow$  вкладка «Физлицам»  $\rightarrow$  «Личный кабинет»). Зарегистрироваться в личном кабинете можно как с помощью компьютера, так и через мобильное приложение. Значок входа в личный кабинет располагается в правом верхнем углу на главной странице сайта.

### Оплата услут ООО «ЖКХ»

(инструкции по ссылке <u>http://tkosk.ru/personal/howtonav</u>)

- 1. В системе Сбербанк-Онлайн (как на компьютере, так и в мобильном приложении) необходимо авторизоваться и зайти в раздел «Платежи и переводы» (Платежи).
- 2. Убедиться, что Регион оплаты соответствует вашему региону, или выбрать и сохранить нужный.

- В разделе «Платежи и переводы» выбрать пункт «ЖКХ и домашний телефон», на открывшейся странице выбрать «Твердые коммунальные отходы».
- Среди появившегося списка поставщиков необходимо выбрать ООО «ЖКХ» и услугу (для физлиц - «Вывоз ТКО»),
- 5. В появившейся форме ввода данных необходимо ввести 7-значный номер лицевого счета без пробелов.
- 6. Подтвердить правильность лицевого счета, сверить данные в остальных графах, и подтвердить оплату.
- 7. Сохранить чек.
- 8. Для удобства внесения последующих ежемесячных платежей можно подключить услугу «Автоплатеж».

### Оплата услуг ООО «ЖКХ»

с помощью QR-кода через приложение Сбербанк-Онлайн

#### При наличии бумажного уведомления об оплате услуги «Обращение с отходами»:

- 1. Авторизоваться в приложении Сбербанк-Онлайн, войти в раздел «Платежи» и выбрать пункт меню «Оплата но QR-коду или штрихкоду».
- 2. Подтвердить использование камеры мобильного телефона. Поместить штрих-код полностью в окно камеры для наилучшего считывания.
- 3. При правильном проведении процедуры на дисплее откроются платежные реквизиты, которые нужно проверить и завершить платеж.

# С помощью Личного кабинета через мобильный телефон:

- 1. Зайти в Личный кабинет на сайте компании <u>http://tkosk.ru/lk</u>  $\rightarrow$  Мои лицевые счета.
- Нажать на номер ЛС. Под 7-значным номером слева будет квадратный значок голубого цвета -QR-кода для ошгаты.
- 3. При клике на значок на экране появляется QR-код, который необходимо сохранить в Галерею телефона.
- 4. Авторизоваться в приложении Сбербанк-Онлайн, войти в раздел «Платежи» и выбрать пункт меню «Оплата по QR-коду или штрихкоду». Для размещения в окне камеры для считывания нажать «Сканировать из файла» и выбрать сохраненное изображение с QR-кодом из Галереи.
- 5. При правильном проведении процедуры на дисплее откроются платежные реквизиты, которые нужно проверить и завершить платеж.